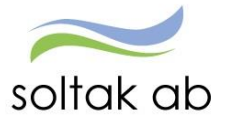

SOLTAK AB

# Manual Medarbetare

Visma Window

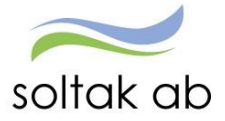

## Innehåll

| Information                                                  |
|--------------------------------------------------------------|
| Vad är Personec självservice?2                               |
| Viktigt att veta2                                            |
| Inloggning och lösenord                                      |
| Inloggning inifrån (när du är inloggad i kommunens nät)      |
| Inloggning utifrån (när du inte är inloggad i kommunens nät) |
| Personec/Visma Window - Medarbetare                          |
| Mina uppgifter7                                              |
| Lönespecifikation7                                           |
| Namn & adressuppgifter8                                      |
| Barn9                                                        |
| Bemanningsöversikt9                                          |
| Inställningar10                                              |
| Rapportera                                                   |
| Kalender11                                                   |
| Saldon/översikt                                              |
| Rapportera in ny aktivitet                                   |
| Frånvaro14                                                   |
| Turbyte19                                                    |
| Avvikande tjänstgöring                                       |
| Tillägg/avdrag21                                             |
| Inrikes resor                                                |
| Flex                                                         |
| Jour och beredskap27                                         |
| Tidutvärdering                                               |
| Förklaringar till färger och ikoner i kalendern              |

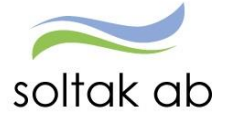

## Information

## Vad är Personec självservice?

- Här rapporterar du in frånvaro, extra tid och tillägg/avdrag
- Här rapporterar du in reseräkningar och traktamenten
- Här rapporterar du in tjänstgöringsrapporter (för dig som är timavlönad och därmed inte har ett schema inlagt i lönesystemet)
- Här ser du din innestående semester och komptid
- Här ser du ditt preliminära lönebesked
- Här ser du ditt schema

#### Viktigt att veta

#### OBS! Vissa avvikelser kan förekomma beroende på vilken kommun man arbetar i

- Uppdatering av manualen sker med jämna mellanrum. Det senast uppdaterade ligger på Soltak Ab:s hemsida som du även når via Startsidan i Personec P under länkar.
- Vid inaktivitet under en viss tid (10 min) så blir du automatiskt utloggad från Personec.
- Hjälpknapp med information finns uppe till höger på varje bild.
- Använd alltid Logga ut knappen när du skall gå ur systemet. Detta för att undvika att en annan person skall komma in på din sida i självservice.
- Har du frågor kring systemet kontakta din chef eller lön på Soltak AB som hjälper dig att svara på frågor om Personec självservice.

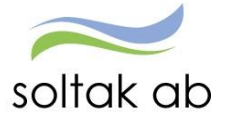

## Inloggning och lösenord

Din användaridentitet och lösenord får du av din chef.

### Inloggning inifrån (när du är inloggad i kommunens nät)

#### Välj bland följande webbadress:

För medarbetare i Kungälvs Kommun För medarbetare i Lilla Edets Kommun För medarbetare i Stenungsunds Kommun För medarbetare i Tjörns Kommun Hr-kungalv.soltakab.se Hr-lillaedet.soltakab.se Hr-stenungsund.soltakab.se Hr-tjorn.soltakab.se

Du kommer då till följande inloggningssida för **Visma Window**. I rutan för användarnamn anger du ditt användar-id. Det spelar ingen roll om du anger aa eller AA. Som lösenord anger du ditt vanliga lösenord (samma som du använder för att logga in i kommunens nät). Tryck därefter på" Logga in"

| Visma Window Login |          |
|--------------------|----------|
|                    |          |
|                    |          |
|                    | Lösenord |
|                    | Logga in |
|                    |          |
| DITRO              |          |

Om du inte kommer in vid första försöket skall du som första åtgärd byta ditt lösenord. Gör detta på vanligt sätt, genom att trycka på de tre tangenterna Ctrl; Alt; Delete samtidigt och därefter välja funktionen "Ändra lösenord" i listan som visas. Ange sedan gammalt och nytt lösenord enligt instruktionerna. Försök därefter att återigen logga in med ditt nya användarid och ditt nya lösenord. OBS: Efter lösenordsbytet måste du vänta minst fem minuter innan du försöker logga in igen.

Om du fortfarande inte kan logga in i kan du kontakta Servicedesk IT för att få hjälp.

## Inloggning utifrån (när du inte är inloggad i kommunens nät)

Skriv in adressen **extportal.soltakab.se** i din webbläsare i dator eller mobil. Du ser då följande:

| välj inloggningsmetod | Välj <b>SMS-kod</b> om du skall logga in till Visma<br>Window. (För att nå <b>Time Care</b> , Personec, Winlas<br>eller Adato).                                                                                                    |
|-----------------------|----------------------------------------------------------------------------------------------------|
| AD-inloggning         | Välj <b>AD-inloggning</b> om du endast har behov av att<br>som medarbetare nå Personec. Du kommer då direkt<br>till <b>Personec Självservice</b> och kan se/ändra person-<br>och anställningsuppgifter, rapportera avvikelser och se<br>din lönespec. |

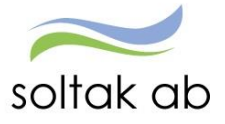

#### AD-inloggning

Om du väljer **AD-inloggning**, kommer du till följande inloggningsruta där du anger ditt användar-id (aannnn) i rutan Username och ditt vanliga lösenord (samma som du använder för att logga in i kommunens nät) och klickar på Logon.

| soltak ab                       |  |
|---------------------------------|--|
| Secure Logon<br>for F5 Networks |  |
| Username                        |  |
| aa00000                         |  |
| Password                        |  |
| Logon                           |  |

Du kommer då till en ny bild där du väljer vilken kommun du är medarbetare i. Efter det valet visas en ny inloggningsbild och där anger du återigen ditt användar-id och ditt lösenord.

#### SMS-kod

Om du väljer SMS-kod kommer du till följande inloggningsruta där du anger ditt användar-id (aannnn) i rutan Username och ditt vanliga lösenord (samma som du använder för att logga in i kommunens nät) och klickar på Login.

|                | soltak ab |   |
|----------------|-----------|---|
| Inloggning     |           |   |
| Username       |           |   |
| aa12345        |           | × |
| Password       |           |   |
| Enter password |           |   |
| Login          |           |   |

När du har klickat på Login kommer du att få en engångskod skickad som ett SMS till din mobil.

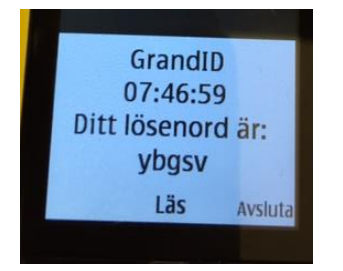

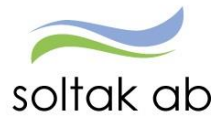

Följande inloggningsruta visas i din dator/mobil

| $\sim$                      |  |
|-----------------------------|--|
| soltak ab                   |  |
| Login two factors           |  |
| Enter the One-Time Password |  |
| Validate                    |  |

Ange engångskoden i rutan och tryck på Validate.

#### Vad gör jag om jag inte får en SMS-kod?

Om du inte får någon SMS-kod till din mobil (och du inte har en arbetsmobil) är en första åtgärd att kontrollera och eventuellt ändra det mobilnummer som du har registrerat i Personec (se instruktion i medarbetarmanualen) innan du kontaktar Servicedesk Lön. Om du har en arbetsmobil måste du kontakta Servicedesk för att kontrollera vilket arbetsmobilnummer som finns registrerat på dig.

Du kommer nu till en bild där du ser flera ikoner. Klicka på **Visma Windows** så når du Personec.

| soltak ab                  |         |                                  |         |                            |   |                           |   |                      |
|----------------------------|---------|----------------------------------|---------|----------------------------|---|---------------------------|---|----------------------|
| Enter an internal resource | 6       |                                  |         |                            |   |                           |   |                      |
| Gemensamt                  |         |                                  |         |                            |   |                           |   |                      |
| 4gresso<br>Unit4           |         | Skrivbord<br>RDP                 |         |                            |   |                           |   |                      |
| 🛞 Kungälv ————             |         |                                  |         |                            |   |                           |   |                      |
| Visma Window<br>Kungälv    | <b></b> | TimeCare Planering<br>Kungālv    | <b></b> | TimeCare Pool<br>Kungälv   | 6 | TimeCare MA<br>Kungälv    | 6 | Win LAS<br>Kungälv   |
| 🐨 Lilla Edet               |         |                                  |         |                            |   |                           |   |                      |
| Visma Window<br>Lilla Edet | 9       | TimeCare Planering<br>Lilla Edet | 0       | TimeCare Pool<br>Ulla Edet | 6 | TimeCare MA<br>Lilla Edet | 6 | Win LAS<br>Ulla Edet |

Till **Visma Window** loggar du in med ditt användar-id och ditt vanliga lösenord. Du kommer nu till startsidan för Visma Window där du når **Personec**.

#### Glömt ditt lösenord?

Om du har glömt ditt lösenord kontaktar du IT-helpdesk.

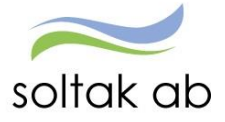

## Personec/Visma Window - Medarbetare

Så här ser det ut när du kommer in på startsidan i medarbetarrollen i Personec. Här kan du se den senaste information under viktig info, samt klicka dig vidare till länkar kring exempelvis manualer och blanketter.

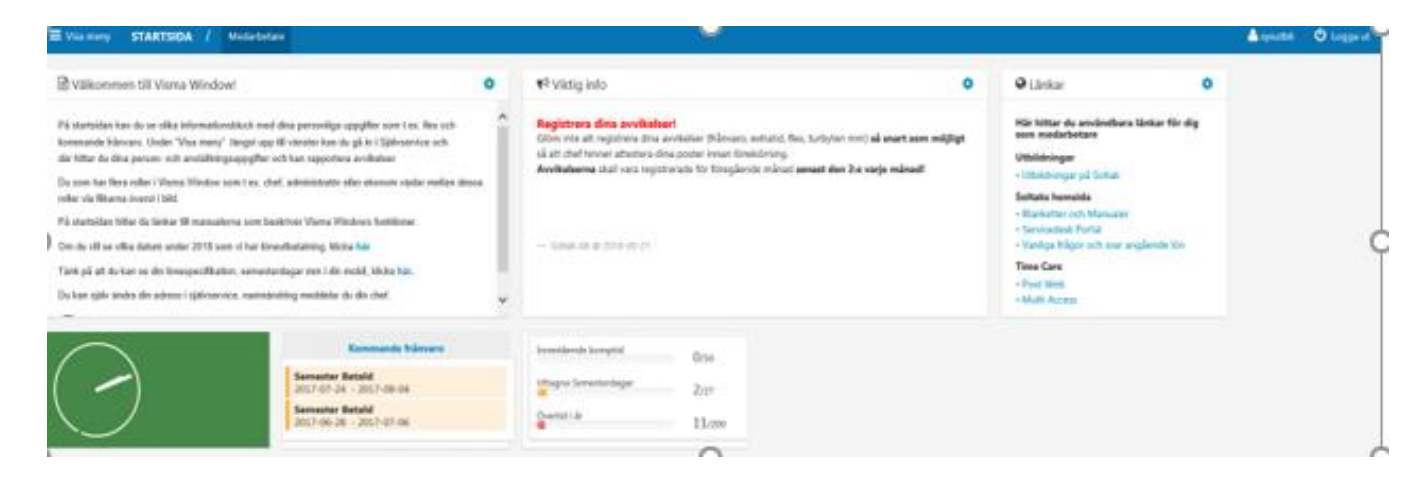

Har du en flexanställning kommer du i den gröna rutan med klockan att se en in och utstämplingsknappt, samt din senaste stämpling och totala flextid. Läs mer om flex och dess olika signaler i **Manual flex** som finns på Soltak Ab:s hemsida.

Längst upp till vänster på startsidan har du en menyknapp. Genom att trycka på knappen *Visa meny* så kommer nedanstående flikar upp. Här kan du antingen se uppgifter rörande dig själv eller rapportera kommande eller gjorda händelser under självservice. Du kan också gå direkt till översikten av olika poster under direktlänkar översikt.

| E Visa meny STARTSIE | DA / Medarbetare |                                 |
|----------------------|------------------|---------------------------------|
| STARTSIDA            | SIÄLVSERVICE     | DIRFKTI ÄNKAR ÖVERSIKT          |
| Medarbetare          | Mina uppgifter   | Kalender alla anställningar     |
|                      | Rapportera       | Avvikande tjänstgöring översikt |
|                      | Flex             | Flex översikt                   |
|                      | Tidutvärdering   | Frånvaro översikt               |
|                      |                  | Tillägg/Avdrag översikt         |
|                      |                  | Turbyte översikt                |
|                      |                  | Saldon översikt                 |

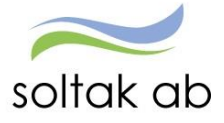

## Mina uppgifter

Under Mina uppgifter finner du de uppgifter som rör dig som anställd.

### Lönespecifikation

Under Lönespecifikation ser du din senaste aktuella lönespec. Nästa månads lönespec ser du först när du är inne i den månaden det gäller. Du kan även välja att se äldre specar genom att ändra datum under *utbet datum*, samt skriva ut dem via knappen utskrift. Det är viktigt att tänka på att den aktuella lönespecifikationen kan ändras fram till det att Soltak Lön Ab verkställer lönen, vilket sker runt den 20:de i månaden. Eventuella frivilliga avdrag, så som exempelvis fackavgift, registreras inte här utan kommer först på bankens lönespecifikation.

Ta för vana att kontrollera din lönespec med jämna mellanrum så att rätt lön betalas ut. Skulle du upptäcka att den inte ser korrekt ut, kontakta din chef snarast.

| = visa meny S         | JALVSERVICE / Mina uppgitter Rapportera Flex Houtvarden                                        |
|-----------------------|------------------------------------------------------------------------------------------------|
| <                     | Lönelista                                                                                      |
| nespecifikation       | Anstallning                                                                                    |
| amn & adressuppgifter | , 103002 , TV, Månavi beräkngrp 1, Lön 💙 🖲 Huvud 🔿 Extra Hämta                                 |
| m                     |                                                                                                |
| manningsöversikt      | Anställningsuppoifter                                                                          |
| rtillningar           |                                                                                                |
| rammiga               | Utbet datum 2017-05-26 V OIS! Uppgifterna för valt datum är preliminära.                       |
|                       | Personnummer Månbelopp S:a fasta Lonetillägg Syssgrad Befattning Avlöningsform Beräkningsgrupp |
|                       | 9203174660 28500 0 1.0000 Loneadministrator Månadsavl Anstalid > 3<br>månader                  |
|                       | Lõnelista                                                                                      |
|                       | Orsak Antal Apris Beloop Erom Tom Omfattn                                                      |
|                       | Månadslön 31.00 919.35 28500.00 + 2017-05-01 2017-05-31                                        |
|                       | Preliminär skatt 28500.00 6921.00 - 2017-05-01 2017-05-31                                      |
|                       | Extra skatt 200.00 - 2017-05-01 2017-05-31                                                     |
|                       | Bullion all all and a 24270 00 - 2017 00 04 2017 00 24                                         |

#### Du som HAR ditt lönekonto registrerat hos Nordea eller Swedbank får din e-

lönespecifikation direkt via Internetbanken. Får du redan e-lönespecifikation på det här viset behöver du inte göra någon ny anmälan. Normalt sett ser du din e-lönespecifikation i internetbanken två-tre dagar innan löneutbetalning. Lönespecifikationerna lagras sedan 18 månader i internetbanken.

Om du idag inte har internetbank måste du först anmäla dig till det innan du kan anmäla dig till e-lönespecifikation. Har du några frågor eller behöver hjälp, kontakta din bank.

**Du som <u>INTE HAR</u> ditt lönekonto registrerat hos Nordea eller Swedbank** kan anmäla dig till Kivra. Kivra är en digital brevlåda i vilken du kan få post från företag och myndigheter. Anmäl dig till Kivra på <u>www.kivra.com</u>.

Inloggning sker med ett Mobilt BankID. Om du redan är ansluten till Kivra behöver du inte göra någonting. Normalt sett ser du din e-lönespecifikation i Kivra två-tre dagar innan löneutbetalning. Lönespecifikationerna lagras sedan 18 månader i Kivra. Behöver du hjälp med Kivra mailar du <u>support@kivra.com</u> alternativt ringer deras support, telefonnummer 08-533 335 37.

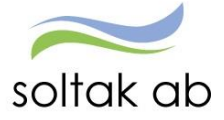

## Namn & adressuppgifter

#### Utbetalningsadress

Här kan du gå in och ändra din adress och telefonnummer. Om du har hemligt telefonnummer eller inte av annan orsak vill uppge det skall du **inte** fylla i något i telefonrutorna. Utbetalningsadressen är den adress som används vid utskick från arbetsgivaren. Tänk på att det är offentliga handlingar.

| Medarbetare A<br>■ Visa meny SJÄLVSERVI | CE / Mina uppgifter Rapportera Flex Saldon                      |
|-----------------------------------------|-----------------------------------------------------------------|
| Lönespecifikation                       | Namn/Adress                                                     |
| Namn & adressuppgifter<br>Barn          | Namn Paulina Nicolette                                          |
| Bemanningsöversikt<br>Inställningar     | Adress<br>Övriga IIIthetsloinneadrees                           |
|                                         | Adresser     Telefon 1       C/o Adress     Telefon 2           |
|                                         | Gatuadress VÄKTAREGATAN 9 Fax Postnummer 44230 Mobil 0734216717 |
|                                         | Land Fpost paulinastal92@gmail.com                              |
|                                         | Spara                                                           |

#### Anhörigadress

Genom att trycka på pilen till höger om Övriga adresser får du fram en rullista med flera alternativ. Här kan du välja anhörigadress och lägga in uppgifter på den eller de personer du vill att arbetsgivaren skall kontakta i första hand om något skulle hända dig. Du kan ange flera personer genom att efter övriga adresser välja anhörigadress 1, 2 eller 3. Glöm inte att spara mellan varje. Tänk på att detta är offentliga handlingar och att du pratar med den personen vars uppgifter du vill lägga in. För att kunna spara måste ett postnummer fyllas i, då detta är ett tvingande fält.

| Medarbetare             |                                            |
|-------------------------|--------------------------------------------|
| ■ Visa meny SJÄLVSERVIO | CE / Mina uppgifter Rapportera Flex Saldon |
| K<br>Lönespecifikation  | Namn/Adress                                |
| Namn & adressuppgifter  | Namn                                       |
| Barn                    |                                            |
| Bemanningsöversikt      |                                            |
| Inställningar           | Adress                                     |
|                         | Övriga<br>adresser Anhörig adress          |
|                         | Namn Telefon 1                             |
|                         | c/o Adress Telefon 2                       |
|                         | Gatuadress Fax                             |
|                         | Postnummer Mobil                           |
|                         | Postadress                                 |
|                         | Land                                       |
|                         | Epost                                      |
|                         | Spara Ta bort                              |

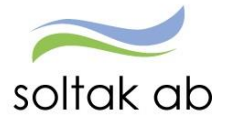

#### Barn

Här lägger du in födelsedatum och namn på de barn du kan komma att vara hemma med för vård av barn eller föräldraledighet. Dessa uppgifter måste vara ifyllda för att kunna rapportera frånvaro för t ex Tillfällig föräldrapenning. För att lägga till ett barn, tryck på ny post.

Om du tar ut föräldraledighet innan barnet är fött kan du registrera beräknat förlossningsdatum och skriva fiktivt barn under namn för att sedan ändrat detta till korrekt datum och namn.

| Medarbetare                                                                       | /          |                                    |                 |        |                               |
|-----------------------------------------------------------------------------------|------------|------------------------------------|-----------------|--------|-------------------------------|
| 🗮 Visa meny                                                                       | SJÄLVSERV  | ICE / Mina uppgifter               | Rapportera Flex | Saldon |                               |
| Lönespecifikation<br>Namn & adressup<br>Barn<br>Bemanningsöversi<br>Inställningar | <b>k</b> t | Barn<br>Födelsedatum<br>2017-03-01 | Namn<br>Sara    | Ny     | Dagar Dagar m tillägg<br>post |

### Bemanningsöversikt

Under bemanningsöversikt kan du som medarbetare se ditt schema och om det till exempel ligger ett placeringsschema kopplat till din anställning. Här ser du schemat på bara dig själv eller på hela din arbetsgrupp för vald datumperiod. Detta gör du genom att bocka i vad du vill se efter visa. Fyll i datumperiod (max 31 dagar) och tryck visa blad. Olika orsaker har olika färgkoder. Vad dessa färgkoder betyder, kan du se genom att klicka på knappen färgkarta. Du kan även välja att skriva ut din egna, eller allas rader.

| (                    | Bemanningsöversikt                               |                         |                  |            |            |                                      |            |                    |            |            |            |
|----------------------|--------------------------------------------------|-------------------------|------------------|------------|------------|--------------------------------------|------------|--------------------|------------|------------|------------|
| especifikation       | Urval bemanning                                  |                         |                  |            |            |                                      | <b>A</b>   |                    |            |            |            |
| nn & adressuppgifter | Anställning<br>10300<br>Visa: OEgen OEgen Katego | 2, TV ♥<br>ri ○Samtliga | Period<br>Fr o m | 2017-03-03 | L Tom      | 201 <del>7 03 2</del> 1<br>Visa blad | 5          |                    |            |            |            |
| illningar            |                                                  | Onsdag                  | Torsdag          | Fredag     | Lördag     | Söndag                               | Måndag     | Tisdag             | Onsdag     | Torsdag    | Fredag     |
|                      | Namn Kategori                                    | 2017-03-01              | 2017-03-02       | 2017-03-03 | 2017-03-04 | 2017-03-05                           | 2017-03-06 | 2017-03-07         | 2017-03-08 | 2017-03-09 | 2017-03-10 |
|                      | Andersson, Maria Löneadmi                        | 0800-1630               | 0800-1630        | 0800-1630  | Frånv      | Frånv                                | 0800-1630  | 0800-1630          | 0800-1630  | 0800-1630  | 0800-1630  |
|                      |                                                  | Frånv                   | Frånv            | Frånv      | Frånv      | Frånv                                | Frånv      | Frånv              | Frånv      | Frånv      | Frånv      |
|                      | Bengtsson, Birgitta Löneadmi                     | 0800-1630               | 0800-1630        | 0800-1630  | Ledig      | Ledig                                | 0800-1630  | 0800-1630          | 0800-1630  | 0800-1630  | 0800-1630  |
|                      | Bogdanovic, Janja Löneadmi                       | 0800-1630               | 0800-1630        | 0800-1630  | Ledig      | Ledig                                | 0800-1630  | 0800-1630<br>Fråny | 0800-1630  | 0800-1630  | 0800-1630  |
|                      | Byfält, Erika Löneadmi                           | 0800-1630               | 0800-1630        | 0800-1630  | Ledig      | Ledig                                | 0800-1630  | 0800-1630          | 0800-1630  | 0800-1630  | 0800-1630  |
|                      |                                                  |                         |                  |            |            |                                      | Frånv      |                    |            |            |            |
|                      | Carlsson, Ann-Britt Löneadmi                     |                         |                  |            |            |                                      |            |                    |            |            |            |
|                      | G) ,                                             | 0800-1630               | 0800-1630        | 0800-1630  | Ledig      | Ledig                                | 0800-1630  | 0800-1630          | 0800-1630  | 0800-1630  | 0800-1630  |

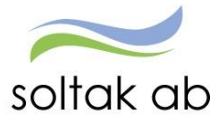

## Inställningar

Under inställningar kan du göra de inställningar som passar dig.

| Medarbetare                                                                                                    |                                                                                                    |
|----------------------------------------------------------------------------------------------------|----------------------------------------------------------------------------------------------------|
| ≡ Visa meny SJÄLVSERVI                                                                                                    | CE / Mina uppgifter Rapportera Flex Saldon                                                                     |
| <ul> <li>Lönespecifikation</li> <li>Namn &amp; adressuppgifter</li> <li>Barn</li> <li>Bemanningsöversikt</li> <li>Inställningar</li> </ul> | Inställningar         Urval         Spara senaste typ/orsak         Tidsomvandling         Visa tidsomvandling |
|                                                                                                    | ОК                                                                                                    |

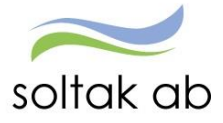

## Rapportera

Under rapportera ligger allt som rör din arbetade tid samt frånvaro.

### Kalender

Här ser du visning av din schemalagda arbetstid i en kalender. Du ser även dina inrapporterade poster såsom frånvaro, avvikande tjänstgöring och turbyte. Du kan välja visning för en dag, en vecka eller en hel månad. Det gör du genom att välja vad du vill se uppe i högra hörnet.

| Medarbetare               |      |                          | ~                                                            |                                                                  |                                                              |                                                              |                  |                  |
|---------------------------|------|--------------------------|--------------------------------------------------------------|------------------------------------------------------------------|--------------------------------------------------------------|--------------------------------------------------------------|------------------|------------------|
| ≡ Visa meny SJÄLVSER\     | /ICE | / Mina uppgifter         | Rapportera Flex Sale                                         | don                                                              |                                                              |                                                              |                  | 💄 🕛 Logga ut     |
| <                         |      | • Flexregistrering       | Saldon / översikt                                            | : 🐣 Anställning                                                  | 📑 Alla anställninga                                          | ar                                                           |                  | Hjälp ,          |
| Kalender<br>Inrikes resor |      | + Lägg till ny aktivitet | 🕞 Idag                                                       | $\odot$                                                          | <u>Juni 2017</u>                                             | $\bigcirc$                                                   | Mânad            | Vecka Dag        |
| Aktivitetsrapportering    | ٥    | Måndag                   | Tisdag                                                       | Onsdag                                                           | Torsdag                                                      | Fredag                                                       | Lördag           | Söndag           |
|                           |      | 29                       | 30                                                           | 31                                                               | 1                                                            | 2                                                            | 3                | 4                |
|                           | 22   | 08:00 - 16:30 - Arbete   | <ul> <li>08:00 - 16:30 - Arbete</li> <li>Visa mer</li> </ul> | <ul> <li>08:00 - 16:30 - Arbete</li> <li>••• Visa mer</li> </ul> | <ul> <li>08:00 - 16:30 - Arbete</li> <li>Visa mer</li> </ul> | <ul> <li>08:00 - 16:30 - Arbete</li> <li>Visa mer</li> </ul> |                  |                  |
|                           |      | 5                        | 6                                                            | 7                                                                | 8                                                            | 9                                                            | 10               | 11               |
|                           | 23   | 🔒 08:00 - 16:30 - Arbete |                                                              | 🔒 08:00 - 16:30 - Arbete                                         | 🔒 08:00 - 16:30 - Arbete                                     | 🔒 08:00 - 16:30 - Arbete                                     |                  |                  |
|                           |      | ••• Visa mer             |                                                              | ••• Visa mer                                                     | •••• Visa mer                                                | ••• Visa mer                                                 |                  |                  |
|                           |      | 12                       | 13                                                           | 14                                                               | 15                                                           | 16                                                           | 17               | 18               |
|                           | 24   | 🔒 08:00 - 16:30 - Arbete | 🔒 08:00 - 16:30 - Arbete                                     | 🔒 08:00 - 16:30 - Arbete                                         | 🔒 08:00 - 16:30 - Arbete                                     | 🔒 08:00 - 16:30 - Arbete                                     |                  |                  |
|                           |      | ••• Visa mer             | ••• Visa mer                                                 | ••• Visa mer                                                     | ••• Visa mer                                                 | ••• Visa mer                                                 |                  |                  |
|                           |      | 19                       | 20                                                           | 21                                                               | 22                                                           | 23                                                           | 24               | 25               |
|                           | 25   | 🔒 08:00 - 16:30 - Arbete | 🔒 08:00 - 16:30 - Arbete                                     | 🔒 08:00 - 16:30 - Arbete                                         | 🔒 08:00 - 16:30 - Arbete                                     |                                                              |                  |                  |
|                           |      | ••• Visa mer             | ••• Visa mer                                                 | ••• Visa mer                                                     | ••• Visa mer                                                 |                                                              |                  |                  |
|                           |      | 26                       | 27                                                           | 28                                                               | 29                                                           | 30                                                           | 1                | 2                |
|                           | 26   | 🔒 08:00 - 16:30 - Arbete | 🔒 08:00 - 16:30 - Arbete                                     | 🗹 100 % Frånvaro                                                 | 🗹 100 % Frånvaro                                             | 🗹 100 % Frånvaro                                             | 🗹 100 % Frånvaro | 🗹 100 % Frånvaro |

Glöm inte välja rätt anställning genom att välja rätt i rullistan.

| Medarbetare               |     |                        |               |             |        |                        |                          |                          |
|---------------------------|-----|------------------------|---------------|-------------|--------|------------------------|--------------------------|--------------------------|
|                           | ICE | / Mina uppgifter       | Rapportera    | Flex        | Saldon |                        |                          |                          |
| <                         |     | C Flexregistrering     | 🕒 Sald        | on / över   | sikt   | 💧 Anställning          | Alla anställninga        | r                        |
| Kalender<br>Inrikes resor |     | Lägg till ny aktivitet | C             | ) Idag      |        | 103                    | 3002, TV, Lön            |                          |
| Aktivitetsrapportering    | ۰   | Vlåndag                | Tisdag        |             | Or     | nsdag                  | Torsdag                  | Fredag                   |
|                           |     | 29                     | 30            |             | 31     | I                      | 1                        | 2                        |
|                           | 22  | 08:00 - 16:30 - Arbete | 08:00 - 1     | 6:30 - Arbe | ete    | 08:00 - 16:30 - Arbete | 🔒 08:00 - 16:30 - Arbete | 🔒 08:00 - 16:30 - Arbete |
|                           |     | •• Visa mer            | •••• Visa mer |             | •••    | Visa mer               | •••• Visa mer            | •••• Visa mer            |
|                           |     | 5                      | 6             |             | 7      |                        | (8)                      | 9                        |

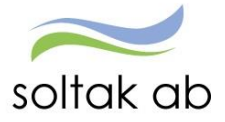

## Saldon/översikt

Under denna flik kan du på ett enkelt sätt få en översikt på dina olika poster.

På Saldon översikt visas bland annat hur semestersaldot och komptiden ser ut. Går man in på frånvaro översikt får man en översikt på all frånvaro som är inlagd. Det gäller även för turbyte, avvikande tjänstgöring och tillägg/avdrag.

| Medarbetare            |        |                          |            |                |                          |        |                                                  |
|------------------------|--------|--------------------------|------------|----------------|--------------------------|--------|--------------------------------------------------|
| ≡ Visa meny SJÄLVSI    | ERVICE | / Mina uppgifter         | Rapportera | Flex Salo      | don                      |        |                                                  |
| <                      | (      | • Flexregistrering       | Salo       | don / översikt | 🔪 🕹 Anställi             | ning   | 📑 Alla a                                         |
| Kalender               |        | + Lägg till ny aktivite  | t Salo     | don översikt   |                          | )      | Juni 2                                           |
| Aktivitetsrapportering | ø      | Måndag                   | Fråi<br>Ti | nvaro översik  | t                        |        | Torsdag                                          |
|                        |        | 29                       | 3 Tur      | byte översikt  |                          |        | 1                                                |
|                        | 22     | 08:00 - 16:30 - Arbete   | Avv        | ikande tjänstį | göring översikt          | rbete  | <ul> <li>08:00 - 16</li> <li>Visa mer</li> </ul> |
|                        |        | 5                        | ( Tillå    | igg / Avdrag ö | översikt                 |        | 8                                                |
|                        | 23     | 08:00 - 16:30 - Arbete   |            |                | ● 08:00 - 16:30 - A      | Arbete | <ul> <li>08:00 - 16</li> <li>Visa mer</li> </ul> |
|                        |        | 12                       | 13         |                | 14                       |        | 15                                               |
|                        | 24     | 🔒 08:00 - 16:30 - Arbete | 08:00 -    | 16:30 - Arbete | <b>08:00 - 16:30 - /</b> | Arbete | 08:00 - 16                                       |

När man klickat in sig på översikten kan man välja vilken period man vill se och även om posterna man lagt in är beviljade eller inte. Är posten inte beviljad kan man antingen radera posten om den blivit felaktigt inlagd eller korrigera den om det är något man vill ändra.

|  | Orsak           | Datum from | Tid from | Datum tom  | Tid tom | Omfattning | Tst          | Bev      | Avslagen | Me |          |   |   |
|--|-----------------|------------|----------|------------|---------|------------|--------------|----------|----------|----|----------|---|---|
|  | Semester Betald | 2016-08-08 |          | 2016-08-14 |         | 100        | <            | <b>~</b> | 8        | D  | ٢        | Û | ~ |
|  | Semester Betald | 2016-07-22 |          | 2016-07-22 |         | 100        | $\checkmark$ | ~        | 8        |    | <b>*</b> | Ŵ |   |
|  | Semester Betald | 2016-06-27 |          | 2016-07-17 |         | 100        | <            | <        | 8        |    | ۲        | Û |   |
|  | Sjukdom         | 2016-04-11 | 09:58    | 2016-04-12 |         | 100        | <            | <        | 8        |    | ٢        | Û | ~ |

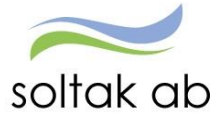

## Rapportera in ny aktivitet

För att lägga in en aktivitet (frånvaro, turbyte, avvikande tjänstgöring mm) finns det två tillvägagångssätt. Nedan visas båda alternativen.

#### Alternativ 1

Klicka på det datumet i kalendern som du ska rapportera en avvikelse på, exempelvis den 10 augusti. Du får då fram bilden nedan. Här väljer du vilken aktivitet som är aktuell för dig.

|    | 🕂 Lägg till ny aktivitet | $\odot$       | Idag     | $\odot$                  | Augusti 2016             |
|----|--------------------------|---------------|----------|--------------------------|--------------------------|
| ٥  | Måndag                   | Tisdag        |          | Onsdag                   | Torsdag                  |
|    | 1                        | 2             |          | 3                        | 4                        |
| 31 | 🔒 08:00 - 16:30 - Arbete | 08:00 - 16:30 | - Arbete |                          | 🔒 08:00 - 16:30 - Arbete |
|    |                          |               |          |                          |                          |
|    | äre till my alstig       | ×             |          | 10                       | 11                       |
| Ľ  | аgg ин пу аких           | llet          | ro       | 🔒 100 % Frånvaro         | 🔒 100 % Frånvaro         |
|    | G Frånvaro               |               |          | ••• Visa mer             | Visa mer                 |
|    |                          |               |          | 17                       | 18                       |
|    | 🕂 Turbyte                |               | Arbete   | 🔒 08:00 - 16:30 - Arbete | 🔒 08:00 - 16:30 - Arbete |
|    | Avvikande tiänstg        | öring         |          |                          |                          |
|    | J                        | 0             |          | 24                       | 25                       |
|    |                          |               | Arbete   | 🔒 08:00 - 16:30 - Arbete | 🔒 08:00 - 16:30 - Arbete |

#### Alternativ 2

Klicka på Lägg till ny aktivitet i kalenderöversikten. Då får du upp nedan bild och kan rapportera in dina avvikelser genom att klicka på den aktivitet som är aktuell för dig. I denna vy finns fler alternativ att välja på än i alternativ 1.

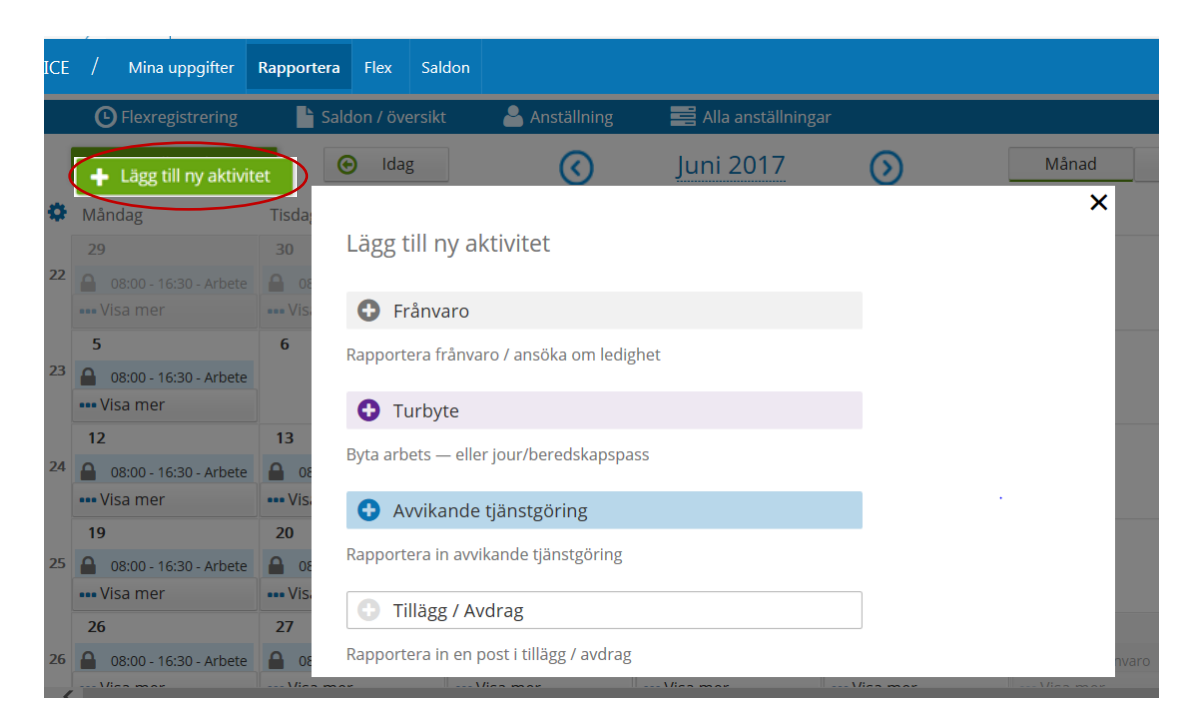

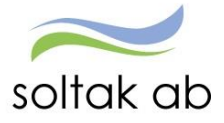

## Frånvaro

För att rapportera frånvaro går du via alternativ 1 eller 2 på sidan ovan och väljer alternativet som heter frånvaro. Rutan nedan öppnas då.

## Frånvaro hel dag

Börja med att välja frånvaroorsak genom att trycka på pilen. På sida 16 kommer en lista på alla de frånvaroposter som går att välja och vad de betyder. Skriv in vilka datum som gäller. Datum för frånvaron skall alltid fyllas i, både i fr.o.m. - och t.o.m. fältet. Sjukdom och tillfällig föräldrapenning är de enda typerna av frånvaro som får ligga tillsvidare. Du kan även skriva in ett meddelande till chefen om så önskas under Lägg till meddelande. Glöm inte att spara.

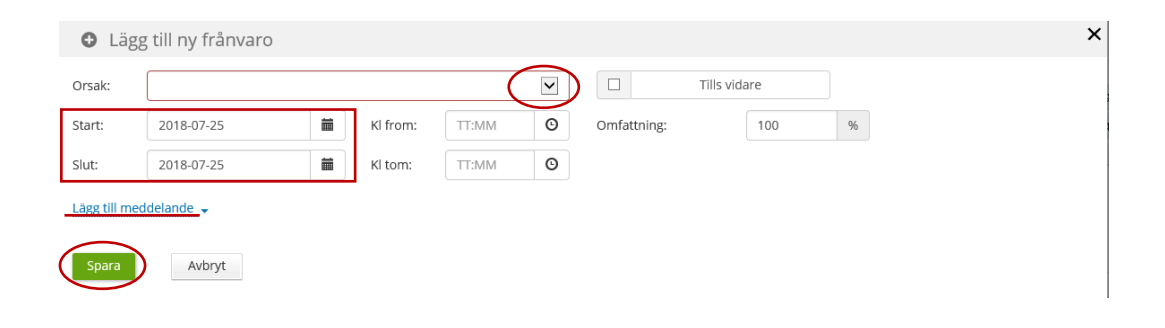

## Frånvaro del av dag

Ska du vara frånvarande del av dag måste du även ange klockslag. Här är det viktigt att du inte fyller i både KI from och KI tom. Går du hem tidigare för att du ex blir sjuk, skriver du endast in from klockslaget när du gick hem. Personec känner därefter av när du egentligen skulle ha slutat. Kommer du in senare på dagen för att du ex har vabat, då skriver du endast i tom klockslaget i frånvaroorsaken. Personec känner därefter av när du skulle ha börjat. Glöm inte att spara.

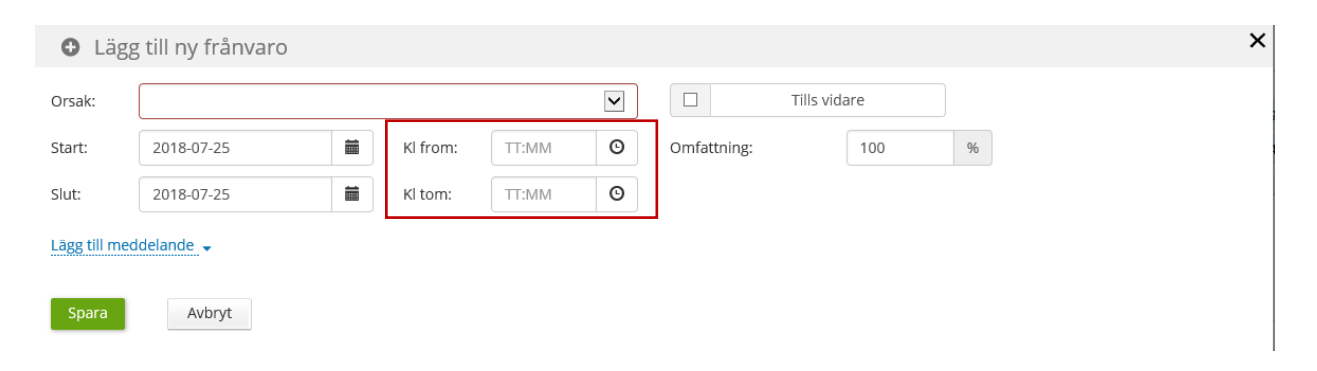

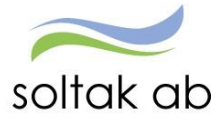

## Frånvaro med omfattning

När du ska vara ledig en viss procent av din anställning, så måste du fylla i en % under omfattning. Ska du exempelvis vara **borta** 40% ska du endast skriva in 40 under omfattning och sedan trycka Spara. Då räknar system själv om till 0.40 när chef har beviljat posten.

| O Lägg        | g till ny frånvaro |          |       |   |             |              |   | × |
|---------------|--------------------|----------|-------|---|-------------|--------------|---|---|
| Orsak:        |                    |          |       | ~ |             | Tills vidare |   |   |
| Start:        | 2018-07-25         | Kl from: | TT:MM | O | Omfattning: | 40           | % |   |
| Slut:         | 2018-07-25         | KI tom:  | TT:MM | Θ |             |              |   |   |
| Lägg till med | delande 🗸          |          |       |   |             |              |   |   |
| Spara         | Avbryt             |          |       |   |             |              |   |   |

När chefen har beviljat ledigheten visas en bock i den grå rutan under Beviljad. Då kan du inte själv ändra eller ta bort din ledighet. Om ändring av ledigheten skall göras, kontakta din chef.

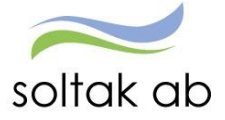

## Frånvaroorsaker

Dessa frånvaroorsaker kan man som medarbetare själv rapportera in i självservice. Övrig frånvaro måste ni kontakta er chef. Är du osäker på vilken orsak du ska välja kan du kontakta din chef. Rapporterar du frånvaro 3 månader innan dagens datum eller 6 månader framåt i tiden kommer varningen "datum utanför rimlighetsperiod" upp. Detta för att förhindra att fel datum rapporteras. Varningen går att tryckas förbi genom att trycka "OK" om datumet stämmer.

OBS: En frånvaro som läggs in senare än en månad efter, måste meddelas till chef som därefter måste skicka in en ändring & rättelseblankett till Soltak Ab lön för att lön ska betalas ut.

#### Sjukdom Normalnivå

Används vid sjukdom. Rapportera fr.o.m. datum och t.o.m. datum. Om du går hem del av dag, skriv in KI from men lämna KI tom tiden tom. Är du sjuk tillsvidare kryssar du i den rutan.

#### Semester betald

Används vid betald semester. Rapportera from och tom datum.

#### Tillf föräldrapenning

Används när du är hemma för vård av barn. Rapportera from datum och tom datum. Om du går hem del av dag, skriv in Tid from men lämna tom tiden tom. Välj även vilket barn frånvaron gäller.

#### Föräldraledig 6 timmarsdag

Upp tills ditt barn är 8 år kan du välja att gå ner och arbeta 75%. Gör du detta rapporteras det som föräldraledig 6 timmarsdag. Rapportera from och tom datum och vilken omfattning du vill vara ledig enligt detta avtal. Välj vilket barn frånvaron gäller.

#### Föräldrapenning semlgr (semesterlönegrundande)

Används under dina första 120 dagar av din föräldraledighet. Välj vilket barn frånvaron gäller och rapportera from och tom datum.

#### Föräldrapenning ej semlg (ej semesterlönegrundande)

När du har överstigit dina första 120 dagar (ensamstående 180) används denna post. Kontroll av dina dagar gör du i menyn under person och barn. Välj vilket barn frånvaron gäller och fyll i from och tom datum.

#### Graviditetspenning

Graviditetspenning innebär att man på grund av omständigheter under graviditet inte kan arbeta. Detta är ett beslut från försäkringskassan som måste lämnas till chef. Rapportera from och tom datum.

#### Besök mödravårdscentral

Du har rätt att vara ledig under arbetstid vid 2 besökstillfällen hos mödravårdscentralen med full betalning. Rapportera from och tom datum, samt Kl from och tom.

#### Barnsfödelse 10 dagar

Används vid ett barns födelse av partnern som ej är föräldraledig. Dessa dagar är semesterlönegrundande. Rapportera from och tom datum.

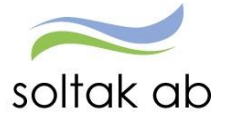

#### Fackligt 0 % lön hel dag

Används när du ska vara borta fackligt en hel dag från arbetet utan att få lön från arbetsgivaren. Rapportera from och tom datum.

#### Fackligt 0 % lön del av dag

Används när du ska vara borta fackligt del av dag från arbetet utan att få lön från arbetsgivaren. Rapportera from och tom datum, samt vilka klockslag de gäller. Är det i början av arbetsdagen, skall endast Kl tom anges. Är det i slutet av dagen, skall endast Kl from anges.

#### Fackligt med lön §7 hel dag

Denna ska du använda när du fått en kallelse enl §7. Lämna denna till din chef, rapportera datum och skriv i meddelande rutan att kallelsen är lämnad.

#### Fackligt med lön §7 del dag

Denna ska du använda när du fått en kallelse enl §7. Lämna denna till din chef, rapportera datum samt klockslag. Skriv i meddelande rutan att kallelsen är lämnad.

#### Kom uppdrag u lön semgr

Om du har ett politiskt uppdrag använder du denna orsak och anger fr.o.m. och t.o.m. datum samt eventuellt klockslag.

#### Flexledig HEL dag

När du ska vara flexledig HEL dag, rapportera fr.o.m. och t.o.m. datum (läs mer om detta i manualen Flex som finns på Soltak Ab:s hemsida).

#### Flexledig DEL av dag

Vid frånvaro del av dag ska du flexa ut och in som vanligt samt rapportera frånvaron i självservice (läs mer om detta i manualen Flex som finns på Soltak Ab:s hemsida).

#### Kompledigt

Om du har timmar i din kompbank, kan du välja att kompa ut och använder då denna post. Rapportera from och tom datum samt eventuellt klockslag. Man får max ha 200 timmar komp. **OBS, kontrollera att du INTE får ett minussaldo efter begärd ledighet! Då kan du inte ta ut kompledigheten.** 

#### Kompledighet bil J

Används för dig som har sovande jour och ska rapportera in din kompledighet på den jourtid som du vill vara ledig. Rapportera from och tom datum.

#### Studled 0 % lön ej semlgr

Används när du ska vara ledig för studier. Rapporterar from och tom datum och eventuell omfattning.

#### Tjänstledighet 0 % lön

Används när du ska vara tjänstledig. Rapporterar from och tom datum och eventuell omfattning.

#### Tjänstledighet 0 % lön tim

Används när du ska vara tjänstledig under några timmar. Rapportera from och tom datum och även klockslag.

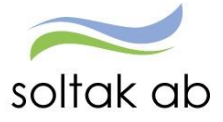

#### Läkarbesök 100 % lön

Används i samråd med chef vid 1:a gångs besök hos läkare vid akut sjukdom eller olycksfall.

#### Enskild angelägenhet 100 %

Vid samråd med chef kan denna orsak användas vid närståendes begravning, bouppteckning mm enligt avtal. Vid frågor kontakta din chef.

#### Närståendevård

Används med beslut från försäkringskassan som skall lämnas till din chef om att man är borta från arbetet för vård av närstående. Rapportera from och tom datum.

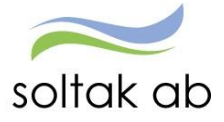

## Turbyte

Turbyte innebär att du med en kollega byter ett schemalagt pass mot ett pass du skulle ha varit ledig eller att du samma dag byter arbetstid med en kollega. Turbyte är något du och din kollega bestämmer, och är inget en chef kan beordra. Byter du helt dag görs turbytet i 2 steg. Byter du arbetstid görs det i 1 steg.

OBS! När du gör ett turbyte så ska det nya passet vara på samma antal arbetstimmar som det gamla som du byter med.

#### **Rapportera in turbyte**

Skall du rapportera ett turbyte på samma dag börjar du med att göra som alternativ 1 eller 2 på sida 13 och väljer alternativet Turbyte. Rutan nedan kommer upp. Fyll i det datum som turbytet äger rum och tryck ok.

| Lägg till nytt tur      | rbyte      |    | × |
|-------------------------|------------|----|---|
| Välj datum för turbyte: | 2018-07-03 | ОК |   |
| Avbryt                  |            |    |   |

När du tryckt ok kommer du få frågan vilken typ av turbyte du ska göra. Tryck då på arbete. Du ser nu vilken din ordinarie tid är och skall fylla i den nya tiden. Fyll i KI from och KI tom. Rast 1 KI from och Rast 1 KI tom. Fyll i fler raster om passet ska innehålla det. Under Lägg till meddelande skriver du in vem du bytt med. Tryck sedan på spara.

| Välj datum för turbyte: 2018-07-03 | ок ок                          |                              |                               |
|------------------------------------|--------------------------------|------------------------------|-------------------------------|
| Välj typ av turbyte: Arbete        | Jour/Beredskap                 |                              |                               |
|                                    |                                |                              |                               |
| 08:00 - 16:30 ORD                  | Ŀ                              | 🖌 Tillstyrkt 🛛 🖌 Beviljad    |                               |
| Ledig                              |                                |                              | _                             |
|                                    |                                |                              |                               |
| Rapportera manuellt Ar             | wända turer                    |                              |                               |
| Vi frame Vi same                   | Dant 1 ld frame Dant 1 ld anne | Dant 2 ki fram Dant 2 ki sam | Dans 2 ki fram. Dans 2 ki san |
| 14:00 O 22:30 O                    | 17:30 O 18:00                  | TT:MM O TT:MM O              | TT:MM O TT:MM                 |
| Flexram Turlängd                   |                                |                              |                               |
| 08:00                              |                                |                              |                               |
| -                                  |                                |                              |                               |
| Bemanningstyp: -                   |                                | simulera dygnsvila           |                               |
| Lägg till meddelande               |                                |                              |                               |
| Bytt tid med Johanna               |                                |                              |                               |
|                                    |                                |                              |                               |
|                                    |                                |                              |                               |
|                                    |                                |                              |                               |
|                                    |                                |                              |                               |
|                                    |                                |                              |                               |

För att göra ett turbyte så att du blir ledig en dag du skulle arbetat, och går in och arbetar på en tänkt ledig dag, så behöver du göra det i 2 steg. Börja alltid enligt alternativ 1 eller 2 på sida 13 och väljer alternativet Turbyte. Börja med att välja det datum då du egentligen skulle arbetat och bocka i rutan ledig. Tryck spara. Därefter gör du ett nytt turbyte och väljer det datum då du skulle varit ledig, men istället går in och arbetar, och fyller då i den nya tänkta arbetade tiden. Fyll i vem du bytt med under Lägg till meddelande. Tryck spara.

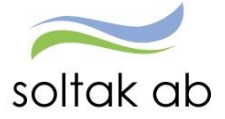

## Avvikande tjänstgöring

För att rapportera in avvikande tjänstgöring gör du enligt alternativ 1 eller 2 på sida 13 och klickar på avvikande tjänstgöring. Välj därefter rätt orsak enligt nedan beskrivning och fyll i datum och tid. När man har rapporterat in något under avvikande tjänstgöring **måste du** skriva ett meddelande till chef om varför du har arbetat och för vem. Tryck Spara

| 🕒 Läg        | g till ny avvikano | de tjäns | tgöring  |       |             |                | _ | × |
|--------------|--------------------|----------|----------|-------|-------------|----------------|---|---|
| Orsak:       | Extra tid i pengar |          |          |       | <b>&gt;</b> | Bemanning typ: | - | V |
| Start:       | 2017-01-24         | <b></b>  | KI from: | 20:00 | O           | + Rast         |   |   |
| Slut:        | 2017-01-24         |          | KI tom:  | 22:00 | O           |                |   |   |
| Sök arbets   | olats:             |          |          | × >   | ( Q         |                |   |   |
| Lägg till me | ddelande 👻         |          |          |       |             |                |   |   |
| Spara        | Avbryt             |          |          |       |             |                |   |   |

Observera att du alltid måste rapportera in dina tider senast den 3:dje månaden efter. D.v.s. har du gjort en avvikande tjänstgöring under september månad måste den vara inrapporterad och beviljad senast den 3:dje oktober. Läggs det in senare, går inga pengar ut.

#### Förklaringar för poster på avvikande tjänstgöring

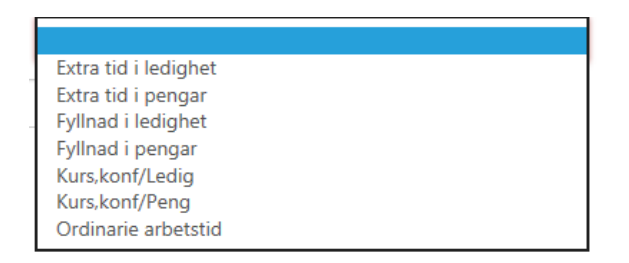

#### Extra tid i ledighet/pengar

 Används när man arbetar "över", systemet räknar då själv ut vilken ersättning ni är berättigad till. Man får max ha 200 timmar i övertid.

#### Extra tid i pengar/ledighet ej ATL

 Denna orsak används när en deltidsanställd medarbetare frivilligt arbetar över upp till 100 %. När denna orsak används registreras övertiden ej i mer/övertidsjournalen.
 OBS! Används inte vid beordrad övertid för deltidsanställd.

#### Kurs,konf/pengar/ledighet

 Används när man är på ett möte eller utbildning då ersättningen ska vara timme för timme

#### **Ordinarie arbetstid**

 Används endast av de medarbetare som är timavlönade och som inte har ett Timecare-schema. Gäller ej heller Timecare Pool-anställda

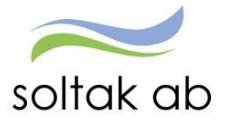

## Tillägg/avdrag

För att rapportera in i tillägg och avdrag gör du enligt alternativ 2 på sidan 13 och klickar på Tillägg och Avdrag.

Välj den ersättningstyp och orsak som du ska rapportera in och fyll i datum from och tom. **Obs: datum måste ligga i samma månad!** 

Ange antal, Apris eller belopp. Skriv i ett meddelande till din chef. Tryck Spara.

| D Lägg til        | ll nytt tillägg/avdrag                                                                             |
|-------------------|----------------------------------------------------------------------------------------------------|
| е Тур:            | Orsak:                                                                                             |
| Datum from:       | 2018-07-05           Datum tom:         2018-07-05           Antal:         Apris:         Belopp: |
| Lägg till meddela | ande 🗸                                                                                             |
| Spara             | Avbryt                                                                                             |

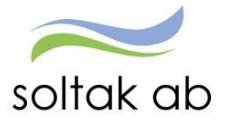

#### **Inrikes resor**

Här rapporterar du in om du önskar traktamente då du varit iväg på **resa inom Sverige** i tjänsten. **Utrikesresor rapporteras på blankett.** 

|          | Mina uppgifter Rapportera Flex Tidutvärdering |       |      |        |
|----------|-----------------------------------------------|-------|------|--------|
| Kalender | ■ Mina resor • Skapa en ny resa               | From: | Tom: | ● Visa |

#### Färdtid

Du har rätt till färdtid om du rest utanför din schemalagda arbetstid och resan är längre bort än 50 km från arbetsplatsen. Välj Km-er/utlägg under förrättning och i steg 2 redovisar du det totala antalet timmar du färdats (som ligger utanför den schemalagda arbetstiden) under Antal. Välj färdtid lägre för de första 10 timmarna, och välj färdtid högre för de timmar över 10 timmar. Avrunda uppåt till närmsta hel- eller halvtimme.

#### Kostförmån

Om du har fått mat under resan anges detta under Utlägg-kostutlägg i steg 2-tillägg.

#### Utlägg

Eventuella utlägg för t.ex. buss fylls i under Belopp i steg 2-tillägg.

#### Bilersättning

Ersättning för körda km skall redovisas här.

#### Rapportera in reseräkning

För att lägga in en ny post klickar du på *Skapa en ny resa* enligt bild ovan. Nedanstående bild kommer då upp.

| Avrese dag * | Hemkomst dag * | Förrättning * |       |
|--------------|----------------|---------------|-------|
|              |                |               | ~     |
| Resväg *     |                | Organisation  |       |
|              |                |               | Y X Q |
|              |                | Ändamål *     |       |
|              |                |               |       |
|              |                |               |       |
|              |                |               |       |
|              |                |               |       |

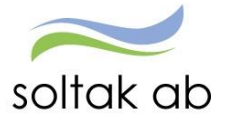

Fyll i avresedag och hemkomstdag. Välj sedan vilken sorts förrättning. Man kan välja mellan flerdygnsförrättning och kilometerersättning. Väljer man flerdygnsförrättning dyker ett fält upp där avresetid och hemkomsttid ska fyllas i (kilometerersättning visas på sidan 25). Fyll i resväg och ändamål. Är det en annan organisation än den du arbetar för som ska betala för resan söker man upp den organisationen under "organisation". När allt är ifyllt, tryck på Kostavdrag nere till höger.

| 2017-01-03   | 2017-01-05     | Flerdygnsförrät | ttning |   | ~ |
|--------------|----------------|-----------------|--------|---|---|
| Avrese tid * | Hemkomst tid * | Organisation    |        |   |   |
| 07:00        | 17:00          |                 | *      | × | Q |
| Resväg *     |                | Ändamål *       |        |   |   |
| Stockholm    |                | utbildning      |        |   |   |
|              |                |                 |        |   |   |

Om det ingått måltider under resan markerar du det här. Fyll i ja eller nej under kostavdragen, och klicka sedan på Tillägg.

| Gru           | ndinformatio | on |           | ) Ko | stavdrag  |   | Tillägg |        |   |             | Sammanfattning               |
|---------------|--------------|----|-----------|------|-----------|---|---------|--------|---|-------------|------------------------------|
|               |              |    | Kostavdra | g    |           |   |         |        |   |             |                              |
| Determine     | E            |    | 1         | 0    | A Colores |   |         |        |   | Förrättning | g Flerdygnsförrättning       |
| Datum         | Frukost      |    | Lunch     |      | Middag    |   |         |        |   | Avrese dag  | 3 2017-01-03, 07:00          |
|               |              |    |           |      | 1         |   |         |        | _ | Hemkomst    | t dag2017-01-05, 17:00       |
| 2017-01-03    | Ja           | ~  | Ja        | ~    | Ja        | ~ |         |        |   | Resväg      | stockholm                    |
| 2017-01-04    | la           | ~  | la        | ~    | la        | ~ |         |        |   | Ändamål     | utbildning                   |
|               | -            |    |           |      |           |   |         |        |   | Turer miss  | sade                         |
| 2017-01-05    | Ja           | ~  | Ja        | ~    | Ja        | ~ |         |        |   | 2017-01-03  | 3, 08:00 - 2017-01-03, 16:30 |
|               |              |    |           |      |           |   |         |        |   | 2017-01-04  | 4, 08:00 - 2017-01-04, 16:30 |
| Grundinformat | tion         |    |           |      |           |   |         | Tilläg | - | 2017-01-05  | 5, 08:00 - 2017-01-05, 16:30 |
|               |              |    |           |      |           |   |         |        | · |             |                              |

Under Tillägg fyller du i om du vill ha ersättning för eventuella utlägg du gjort under resan samt lägga in färdtid. Välj rätt ersättning och skriv i Antal, Apris eller Belopp. Tryck sedan på den gröna bocken om du vill spara. Vill du ta bort en ersättning välj röda krysset. För att lägga till fler ersättningar, välj Nytt tillägg. Har du inga ersättningar välj inget tillägg. Tryck på sammanfattning för att gå vidare.

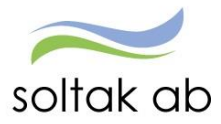

| rsättning |   | Antal | Apris | Belopp | Organisation | +       |           |
|-----------|---|-------|-------|--------|--------------|---------|-----------|
|           | ~ |       |       |        |              | 🗙 🗙 Q 🧭 | $\otimes$ |

När rapporteringen är klar tryck på spara.

| Förrättnin                                                              | ng                                           | Flerdygnsförrättning                                                                                                    | Tillägg                                |                     | Antal Apr         | ris Belopp         |
|-------------------------------------------------------------------------|----------------------------------------------|----------------------------------------------------------------------------------------------------|----------------------------------------|---------------------|-------------------|--------------------|
| Avrece da                                                               | g                                            | 2017-01-03, 07:00                                                                                                    | Utlägg - Parkerings                    | savgift             |                   | 45                 |
| WICSC UD                                                                | st dag                                       | 2017-01-05, 17:00                                                                                                    |                                        |                     |                   |                    |
| Hemkoms                                                                 | scuag                                        |                                                                                                    |                                        |                     |                   |                    |
| Hemkoms<br>Resväg                                                       | scuag                                        | stockholm                                                                                                    |                                        |                     |                   |                    |
| Hemkoms<br>Resväg<br>Ändamål                                            | studg                                        | stockholm<br>utbildning                                                                                                  |                                        |                     |                   |                    |
| Hemkoms<br>Resväg<br>Ändamål                                            | ssade                                        | stockholm<br>utbildning                                                                                                  | Kostavdrag                             |                     |                   |                    |
| Hemkoms<br>Resväg<br>Ändamål<br>Turer mis<br>Arbete                     | ssade<br>2017-01-0                           | stockholm<br>utbildning<br>3, 08:00 - 2017-01-03, 16:30                                                                  | Kostavdrag                             | Frukost             | Lunch             | Middag             |
| Hemkoms<br>Resväg<br>Ändamål<br>Furer mis<br>Arbete<br>Arbete           | ssade<br>2017-01-0<br>2017-01-0              | stockholm<br>utbildning<br>13, 08:00 - 2017-01-03, 16:30<br>4, 08:00 - 2017-01-04, 16:30                                 | Kostavdrag<br>2017-01-03               | Frukost<br>ja       | Lunch<br>ja       | Middag<br>ja       |
| Hemkoms<br>Resväg<br>Ändamål<br>Furer mis<br>Arbete<br>Arbete<br>Arbete | ssade<br>2017-01-0<br>2017-01-0<br>2017-01-0 | stockholm<br>utbildning<br>13, 08:00 - 2017-01-03, 16:30<br>4, 08:00 - 2017-01-04, 16:30<br>5, 08:00 - 2017-01-05, 16:30 | Kostavdrag<br>2017-01-03<br>2017-01-04 | Frukost<br>ja<br>ja | Lunch<br>ja<br>ja | Middag<br>ja<br>ja |

Tryck sedan på simulera för att få fram summan för reseräkningen.

| Reseräkning & Anställning Löneadmi, 103002, TV, Lön | Simulera                 |                 |                  |           | ×          |
|-----------------------------------------------------|--------------------------|-----------------|------------------|-----------|------------|
| From:<br>Mina resor • Skapa en ny resa 2017-0       | 920317-4660 Paulina Stål |                 |                  |           |            |
|                                                     | stockholm 07:00          | In: 2017<br>17: | 7-01-05 FI<br>00 | erdygnsfö | orrättning |
|                                                     | Ändamål: utbildning      |                 | 2017             | -01-03_1  |            |
|                                                     |                          | 1               | Antal Apris      | Belopp    | Skpl       |
| Flerdygnsförrättning utbildning                     | Traktame                 | nte helt        | 2.00 220.00      | 440.00    | +          |
| <u>2017-01-03 - 2017-01-05</u>                      | Traktame                 | nt halvt        | 1.00 110.00      | 110.00    | +          |
|                                                     | Res                      | etillägg        | 1.00 105.00      | 105.00    | + *        |
| Ej benandiad Simulera                               | Res                      | etillägg        | 2.00 15.00       | 30.00     | + *        |
|                                                     | Parkerinį                | gsavgift        |                  | 45.00     | +          |
|                                                     | Avdrag                   | r måltid        | 2.00 198.00      | 396.00    | -          |
| Foregaende 1                                        | Avdrag                   | frukost         | 1.00 22.00       | 22.00     | -          |
|                                                     | Avdrag lunch             | /midda          | 1.00 39.00       | 39.00     | -          |
|                                                     | Avdrag lunch             | /midda          | 1.00 39.00       | 39.00     | -          |
|                                                     | Reduc res                | etillägg        | 1.00 99.00       | 99.00     | - *        |
|                                                     | Reduc res                | etillägg        | 2.00 15.00       | 30.00     | - *        |
|                                                     |                          |                 |                  |           |            |
|                                                     | Summa rese               | räkning         |                  | 105.00    | +          |
|                                                     | (Varav skattepliktigt    | belopp)         |                  | 6.00      | + *        |
|                                                     |                          |                 |                  |           |            |
|                                                     |                          |                 |                  | Skr       | iva ut     |
|                                                     |                          |                 |                  |           |            |

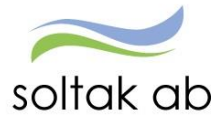

Är det en kilometerersättning som ska rapporteras välj Km-ers/Utlägg under förrättning, och fyll i datum, resväg och ändamål. Tryck på tillägg.

| Avrese dag * | Hemkomst dag * | Förrättning * |   |
|--------------|----------------|---------------|---|
| 2017-01-03   | 2017-01-03     | KM-ers/Utlägg | ~ |
| Resväg *     |                | Organisation  |   |
| göteborg     |                | ✓ X           | Q |
|              |                | Ändamål *     |   |
|              |                | APT           |   |
|              |                |               |   |
|              |                |               |   |
|              |                |               |   |

Välj nytt tillägg. Välj "Bilersättning- Km ers skatteplikt" under ersättning och fyll i antal km du har kört. Tryck sedan på den gröna bocken och välj sammanfattning för att ta dig vidare. Har du fler tillägg, till exempel en parkeringsbiljett, väljer man nytt tillägg osv.

| Grundinformation                                   | $\rangle$   | Tillägg |        |              |                |
|----------------------------------------------------|-------------|---------|--------|--------------|----------------|
| Ersättning<br>Bilersättning - Km ers skatteplikt 🗸 | Antal<br>40 | Apris   | Belopp | Organisation | • × Q 🕢 X      |
| Grundinformation                                   |             |         |        |              | Sammanfattning |

#### Glöm inte att spara i slutet.

| ägg till meddeland                                                                               | e -                                                                                                    |                                                                         |
|--------------------------------------------------------------------------------------------------|----------------------------------------------------------------------------------------------------|-------------------------------------------------------------------------|
|                                                                                                  |                                                                                                    |                                                                         |
|                                                                                                  |                                                                                                    |                                                                         |
|                                                                                                  |                                                                                                    |                                                                         |
|                                                                                                  |                                                                                                    |                                                                         |
|                                                                                                  |                                                                                                    |                                                                         |
|                                                                                                  |                                                                                                    |                                                                         |
|                                                                                                  |                                                                                                    |                                                                         |
|                                                                                                  |                                                                                                    |                                                                         |
|                                                                                                  |                                                                                                    |                                                                         |
| Förrättning                                                                                      | Kilometerersättning                                                                                    | Tillägg Antal Apris Belopp                                              |
| Förrättning<br>Avrese dag                                                                        | Kilometerersättning<br>2017-01-03                                                                      | Tillägg Antal Apris Belopp<br>Bilersättning - Km ers skattepliktigt 40  |
| Förrättning<br>Avrese dag<br>Hemkomst dag                                                        | Kilometerersättning<br>2017-01-03<br>2017-01-03                                                        | Tillägg Antal Apris Belopp<br>Bilersättning - Km ers skattepliktigt 40  |
| Förrättning<br>Avrese dag<br>Hemkomst dag<br>Resväg                                              | Kilometerersättning<br>2017-01-03<br>2017-01-03<br>göteborg                                            | Tillägg Antal Apris Belopp<br>Bilersättning - Km ers skattepliktigt 40  |
| Förrättning<br>Avrese dag<br>Hemkomst dag<br>Resväg<br>Ändamål                                   | Kilometerersättning<br>2017-01-03<br>2017-01-03<br>göteborg<br>APT                                     | Tillägg Antal Apris Belopp<br>Bilersättning - Km ers skattepliktigt 40  |
| Förrättning<br>Avrese dag<br>Hemkomst dag<br>Resväg<br>Ändamål                                   | Kilometerersättning<br>2017-01-03<br>2017-01-03<br>göteborg<br>APT                                     | Tillägg Antal Apris Belopp<br>Billersättning - Km ers skattepliktigt 40 |
| Förrättning<br>Avrese dag<br>Hemkomst dag<br>Resväg<br>Ändamål                                   | Kilometerersättning<br>2017-01-03<br>2017-01-03<br>göteborg<br>APT                                     | Tillägg Antal Apris Belopp<br>Bilersättning - Km ers skattepliktigt 40  |
| Förrättning<br>Avrese dag<br>Hemkomst dag<br>Resväg<br>Ändamål                                   | Kilometerersättning<br>2017-01-03<br>2017-01-03<br>göteborg<br>APT                                     | Tillägg Antal Apris Belopp<br>Bilersättning - Km ers skattepliktigt 40  |
| Förrättning<br>Avrese dag<br>Hemkomst dag<br>Resväg<br>Ändamål<br>Furer missade<br>Arbete 2017-0 | Kilometerersättning<br>2017-01-03<br>2017-01-03<br>göteborg<br>APT<br>21-03, 08:00 - 2017-01-03, 16:30 | Tillägg Antal Apris Belopp<br>Bilersättning - Km ers skattepliktigt 40  |

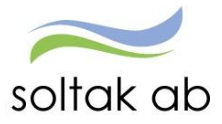

Flex

Se separat manual, "Manual Flex".

| Medarbetare |              |   |                |            |      |                |
|-------------|--------------|---|----------------|------------|------|----------------|
| 🗮 Visa meny | SJÄLVSERVICE | 7 | Mina uppgifter | Rapportera | Flex | Tidutvärdering |

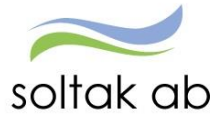

## Jour och beredskap

När man pratar om Jour eller Beredskap så pratar man antingen om Bunden eller Aktiv tid. Bunden tid står för Jour och Beredskap. Aktiv tid står för störning.

Jour bilaga j används av de som är timavlönade när de arbetar ett jour pass.

Jour bilaga j extrapass används av de som är månadsanställda och som arbetar extra pass en vardag, eller på helger som de arbetar enligt schema.

Jour bil J EP ö-tid kval används av månadsanställd som arbetar ett extra pass på en ledig helg.

Jour PAN används av de medarbetare som arbetar jour och går på PAN avtalet.

Ber an plats används för de som har beredskap i sin anställning.

OBS! I kalendern skall du rapportera Sovande Jour med påstigningsdatum och klockslag och avstigningsdatum med klockslag.

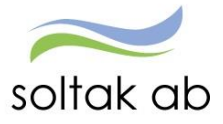

## Bunden tid

För att lägga in Bunden tid, gå till din kalender och tryck på "Lägg till ny aktivitet". Välj "Bunden tid".

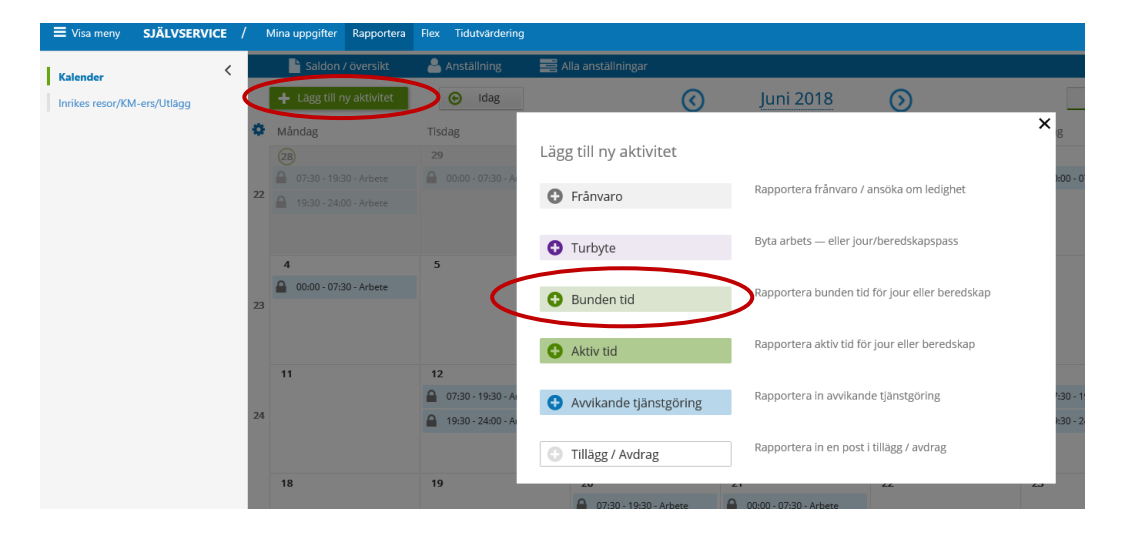

Du får då upp rutan enligt nedan. Fyll i uppgifterna som följer.

| 🕒 Lägg        | g till ny bunden     | tid            |          |       |   |                |   | × |
|---------------|----------------------|----------------|----------|-------|---|----------------|---|---|
| Orsak:        |                      |                |          |       | - | Bemanning typ: | - | Y |
| Start:        | 2018-05-28           | <b>m</b>       | Kl from: | TT:MM | Э |                |   |   |
| Slut:         | 2018-05-28           | i              | Kl tom:  | TT:MM | Э |                |   |   |
| E Fyll I      | hela den bundna tide | n med aktiv ti | d        |       |   |                |   |   |
| Lägg till med | ddelande 🗸           |                |          |       |   |                |   |   |
| Spara         | Avbrvt               |                |          |       |   |                |   |   |

- Orsak: Välj bland Jour bilaga J, Jour, Beredskap (Ber an plats) eller Jour PAN.
- Start/Slut: Skriv in rätt startdatum och slutdatum
- Kl from: Fyll i när passet började
- Kl tom: Fyll i när passet slutade
- Lägg till meddelande: Här skriver du vilken enhet du arbetade på
- Spara: När du har fyllt i allt, tryck på spara

När du rapporterat jour/beredskap så ser det ut enligt nedan i din kalender. Sträcker sig passet över midnatt, kommer passet dela upp sig och lägga sig på båda datumen.

| Oktober 2018                 | $\bigcirc$ |  |
|------------------------------|------------|--|
| Torsdag                      | Fredag     |  |
| 4 17:00 - 22:00 - Bunden tid | 5          |  |

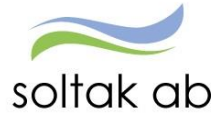

## Aktiv tid

För att kunna lägga in en aktiv tid (störning) måste det finnas en bunden tid registrerad. Det är även viktigt att du står på den månad som passet skall registreras på. Bläddra bland månaderna genom att använda pilarna på vardera sida av månaden högst upp i kalendern. Det finns 2 olika sätt att gå vidare på för att registrera passet. Nedan visas båda tillvägagångssätten under alternativ 1 och 2.

#### Alternativ 1

Tryck på "Lägg till ny aktivitet". Välj "Aktiv tid".

| ■ Visa meny SJÄLVSERVICE    | /  | Mina uppgifter                                           | Rapportera  | Flex           | Tidutvärdering                         |                        |                         |                            |                        |
|-----------------------------|----|----------------------------------------------------------|-------------|----------------|----------------------------------------|------------------------|-------------------------|----------------------------|------------------------|
| Kalender                    |    | Saldon /                                                 | översikt    | <b>&amp;</b> A | nställning                             | 📑 Alla anställningar   |                         |                            |                        |
| Inrikes resor/KM-ers/Utlägg | <  | 🕂 Lägg till ny                                           | y aktivitet | $\supset$      | Idag                                   | 0                      | Juni 2018               | $\odot$                    |                        |
|                             | ٥  | Måndag                                                   |             | Tisda<br>29    | Ig                                     | Lägg till ny aktivitet |                         |                            | ×g                     |
|                             | 22 | <ul> <li>07:30 - 19:30</li> <li>19:30 - 24:00</li> </ul> |             | <b>A</b> 0     | 0:00 - 07:30 - A                       | Frånvaro               | Rapportera frânvaro /   | ′ ansöka om ledighet       | 1:00 - 0               |
|                             |    | 4                                                        |             | 5              |                                        | Turbyte                | Byta arbets — eller jo  | ur/beredskapspass          |                        |
|                             | 23 | <b>a</b> 00:00 - 07:30                                   | 0 - Arbete  |                |                                        | Bunden tid             | Rapportera bunden ti    | d för jour eller beredskap |                        |
|                             |    | 11                                                       |             | 12             | <                                      | Aktiv tid              | Rapportera aktiv tid fo | ör jour eller beredskap    |                        |
|                             | 24 |                                                          |             |                | 7:30 - 19:30 - Aı<br>9:30 - 24:00 - Aı | Avvikande tjänstgöring | Rapportera in avvikar   | ide tjänstgöring           | 7:30 - 1)<br>):30 - 2- |
|                             |    |                                                          |             |                |                                        | Tillägg / Avdrag       | Rapportera in en post   | : i tillägg / avdrag       |                        |
|                             |    | 18                                                       |             | 19             |                                        | 07:30 - 19:30 - Arbete | 00:00 - 07:30 - Arbete  | <u> </u>                   |                        |

Finns det flera pass inlagda måste du välja vilket av passen som du vill registrera din aktiva tid på. Gör det genom att klicka på den aktuella gröna raden. Se nedan under "Lägg till ny aktiv tid" hur du går vidare.

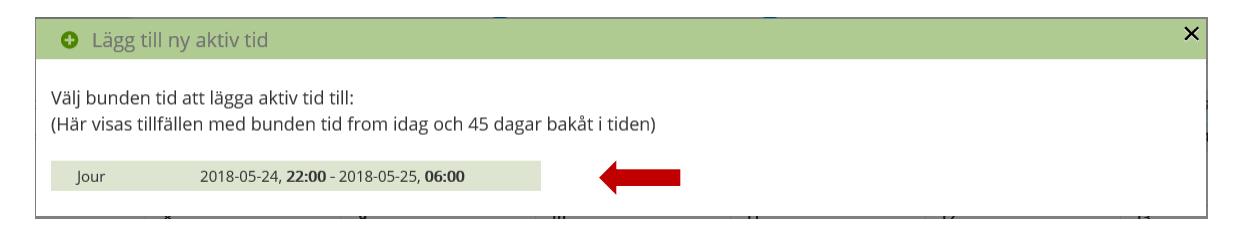

#### Alternativ 2

Gå till kalendern och tryck på den redan registrerade bundna tiden. Du får då upp denna bilden där du trycker på "Aktiv tid". Se nedan under "Lägg till ny aktiv tid" hur du går vidare.

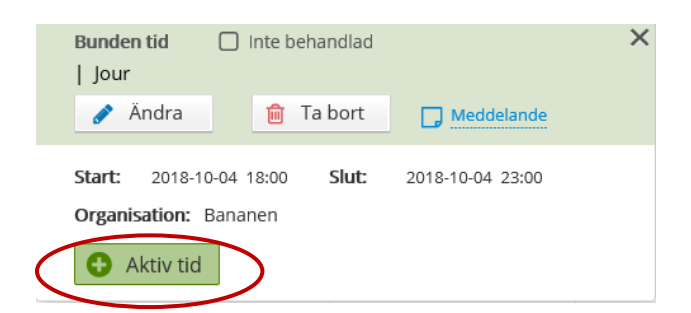

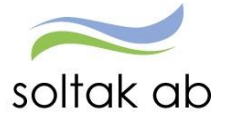

## Lägg till ny aktiv tid

För att registrera tiden, markera i rutorna from och tom tid. Den tid du ser följer det du la in som bunden tid. När du markerat i rutorna kommer en ny ruta upp. Fyll i orsak och kontrollera att tiden blivit rätt. Tryck därefter på "Lägg till".

| 🕽 Läg | gg till ny aktiv tid        |                           |                                                                                                    |
|-------|-----------------------------|---------------------------|----------------------------------------------------------------------------------------------------|
| Orsak | : Jour                      | Ersättning procent: 0 / ' | 100%                                                                                                    |
| 2018- | 10-04 18:00 - 2018-10-04 23 | :00 Organisation: Bananen |                                                                                                    |
| Lägg  | till ny aktiv tid un        | ider Bunden tid           |                                                                                                    |
| 00    | 10 min                      | 20 min                    | Lägg till ny aktiv tid <u>Avancerade inställningar</u> X in                                                                                                    |
| 18:00 |                             |                           | Orsak:                                                                                                    |
| 19:00 |                             |                           | Kl from:         20:00         Image: Constraint of the second second sec |
| 20:00 |                             |                           | Lägg till Avbryt                                                                                                    |
| 21:00 |                             |                           |                                                                                                    |
| 22:00 |                             |                           |                                                                                                    |

Tiden kommer då lägga sig över rutorna för det intervall du valt.

| 🕒 Lä  | gg till ny aktiv tid                     |                           |        |        |        | ×   |  |  |  |  |
|-------|------------------------------------------|---------------------------|--------|--------|--------|-----|--|--|--|--|
| Orsal | Orsak: jour Ersättning procent: 0 / 100% |                           |        |        |        |     |  |  |  |  |
| 2018- | 10-04 18:00 - 2018-10-04 23              | :00 Organisation: Bananen |        |        |        |     |  |  |  |  |
| Lägg  | till ny aktiv tid un                     | der Bunden tid            |        |        |        |     |  |  |  |  |
| 00    | 10 min                                   | 20 min                    | 30 min | 40 min | 50 min | min |  |  |  |  |
| 18:00 |                                          |                           |        |        |        |     |  |  |  |  |
| 19:00 |                                          |                           |        |        |        |     |  |  |  |  |
| 20:00 | 20:00 - 21:30                            |                           |        |        |        |     |  |  |  |  |
| 21:00 |                                          |                           |        |        |        |     |  |  |  |  |
| 22:00 |                                          |                           |        |        |        |     |  |  |  |  |

När du stänger rutan kommer du i kalendern inte se att det står Aktiv tid. För att se det måste du trycka upp den registrerade Bundna tiden. Då kommer rutan enligt nedan upp där du kan se din registrerade Aktiva tid. Du kan även redigera eller ta bort passet om det inte ser rätt ut.

| Bunden tid<br>  Jour              | Inte behandlad             |                   |           | × |
|-----------------------------------|----------------------------|-------------------|-----------|---|
| 💉 Ändra                           | 💼 Ta bort                  | Meddelande        |           |   |
| Start: 2018-10<br>Organisation: E | -04 18:00 Slut:<br>Bananen | 2018-10-04 23:00  |           |   |
| 2018-10-04 20:00                  | ) - 2018-10-04 21:30 St    | örning J/B pengar | <b>**</b> | 勔 |
| Aktiv tid                         |                            |                   |           |   |

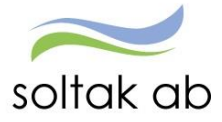

## Jour till vaken natt

När man ska ändra jour till vaken natt måste man göra detta i tre steg.

#### Steg 1

Börja med att skapa ett turbyte enligt alternativ 1 eller 2 på sida 13. Fyll i det datum som jourpasset ägt rum och tryck ok. Klicka på Jour/beredskap under Välj typ av turbyte. Klicka i Ledig och spara.

Exempel på jourtider (nedan kommer vi följa ex 2 i bilderna): Ex 1: 22.30 - 06.45 Ex 2: 22.00 - 06.00

| Lägg till nytt turbyte             |                 |                |                 |                |         | ×        |
|------------------------------------|-----------------|----------------|-----------------|----------------|---------|----------|
| Välj datum för turbyte: 2016-08-31 |                 | ОК             |                 |                |         |          |
| Valj typ av turbyte: Arbete        | Jour/Beredskap  | ]              |                 |                |         |          |
|                                    |                 |                |                 |                |         |          |
| D Ledig                            |                 |                |                 |                |         |          |
| Rapportera manuellt Ann            | anda turer      |                |                 |                |         |          |
| Ki from Ki tom                     | Rast 1 kl. from | Rast 1 kl. tom | Rast 2 kl. from | Rast 2 kl. tom | Flexram | Turlängd |
| Ledig O O                          | 0               | 0              | 0               | 0              |         |          |
| Bernanningstyp: -                  |                 | Sim            | ulera dygnsvila |                |         |          |

#### Steg 2

Gör ett nytt turbyte igen men välj istället arbete. Lägg in halva den arbetade jourtiden. Lägg in den tiden tillsammans med arbetspasset du har på morgonen i turbytet. Tryck spara.

Exempel Ex 1: 02.37 - 08.00

arbetstid morgon 06.45-08.00. Arbetande jour halv del 02.37-06.45 (dvs 4 tim och 7 min)

arbetstid morgon 06.00-08.00. Arbetande jour halv del 02.00-06.00 (dvs 4 tim)

| Ex 2: | 02.00 | - 08. | 00 |
|-------|-------|-------|----|
|-------|-------|-------|----|

| Lägg till nytt turbyte                                                                        | > |
|-----------------------------------------------------------------------------------------------|---|
| Välj datum för turbyte: 2016-08-31                                                            |   |
| Välj typ av turbyte: Arbete Jour/Beredskap                                                    |   |
| 08:00 - 16:30 ORD 🕑 Tillstyrkt 🕑 Beviljad                                                     |   |
| Ledig     Rapportera manuelit     Anvanda turer                                               |   |
| Kl from Kl tom Rast 1 kl, from Rast 1 kl, tom Rast 2 kl, from Rast 2 kl, tom Flexram Turlängd |   |
| 02:00 O 08:00 O O O O 06:00                                                                   |   |
| Bemanningstyp: - Simulera dygnsvila                                                           |   |
| Lagg III meddelande -                                                                         |   |
| Spara Avbryt                                                                                  |   |

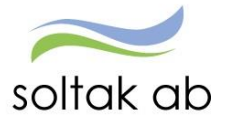

## <u>Steg 3</u>

Gå sedan in och gör en avvikande tjänstgöring enligt alternativ 1 eller 2 på sida 13 på den resterande tiden. Tryck spara.

Exempel Ex 1: 22.30 - 02.37 Ex 2: 22.00 - 02.00

| 🕒 Lägg        | g till ny avvikan  | ide tjäns | tgöring  |       |            |                | ×   |
|---------------|--------------------|-----------|----------|-------|------------|----------------|-----|
| Orsak:        | Extra tid i pengar |           |          |       | ~          | Bemanning typ: | · • |
| Start:        | 2016-08-31         | <b></b>   | Kl from: | 22:00 | O          | + Rast         |     |
| Slut:         | 2016-09-01         |           | KI tom:  | 02:00 | C          |                |     |
| Sök arbetspl  | ats:               |           |          | *     | <b>x</b> Q |                |     |
| Lägg till med | Idelande 👻         |           |          |       |            |                |     |
| Spara         | Avbryt             |           |          |       |            |                |     |

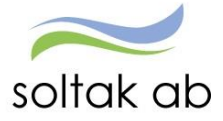

## Kompledighet med jour bilaga J

När du som arbetar enligt jour bilaga J vill vara kompledig en hel dag, läggs det in i 3 steg enligt nedan beskrivning.

#### Steg 1

Välj orsak: Kompledig och fyll i datum för dag 1 och fyll i klockslag from och tom.

| Lägg till ny         | / frånvaro   |   |          |       | × |
|----------------------|--------------|---|----------|-------|---|
| Orsak:               | Kompledig    |   |          |       | ~ |
|                      | Tills vidare |   |          |       |   |
| Start:               | 2016-08-31   | i | Kl from: | 11:00 | © |
| Omfattning:          |              |   |          |       |   |
| Slut:                | 2016-08-31   | i | KI tom:  | 22:00 | © |
| Lägg till meddelande | -            |   |          |       |   |

#### Steg 2

Välj orsak: Kompledig bilaga J och fyll i datum för dag 1 och 2. Fyll i klockslag from och tom.

| C Lägg        | g till ny frånvaro |   |          |       |   | >            | < |
|---------------|--------------------|---|----------|-------|---|--------------|---|
| Orsak:        | Kompledighet bil J |   |          |       | ~ | Tills vidare |   |
| Start:        | 2016-08-31         |   | Kl from: | 22:00 | O | Omfattning:  |   |
| Slut:         | 2016-09-01         | Ħ | Kl tom:  | 06:00 | O |              |   |
| Lägg till med | delande 🗸          |   |          |       |   |              |   |
| Spara         | Avbryt             |   |          |       |   |              |   |

#### Steg 3

Välj orsak: Kompledig och fyll i datum för dag 1 och klockslag from och tom.

| Lägg till ny         | frånvaro     |   |          |       | × |
|----------------------|--------------|---|----------|-------|---|
| Orsak:               | Kompledig    |   |          |       | ~ |
|                      | Tills vidare |   |          |       |   |
| Start:               | 2016-08-31   |   | Kl from: | 06:00 | O |
| Omfattning:          |              |   |          |       |   |
| Slut:                | 2016-08-31   | i | Kl tom:  | 11:00 | O |
| Lägg till meddelande | •            |   |          |       |   |

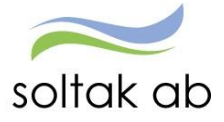

## Tidutvärdering

Under tidutvärdering kan du se din arbetade tid, ob, extratid samt frånvaro mm. Skriv in mellan vilka datum du vill se och tryck hämta. Bockar du i rutan Lediga dagar, får du med hela perioden inklusive de dagar du inte arbetar.

|                | ICE / Mina u              | ppgifter l             | Rapportera   | Flex         | Tidutvärderi | ng                  |                           | 🐣 AA07468                                   |
|----------------|---------------------------|------------------------|--------------|--------------|--------------|---------------------|---------------------------|---------------------------------------------|
| Tidutvärdering | Tidutvärde<br>Anställning | r <b>ing</b><br>, 103( | 002 , TV, Må | inavl beräkn | grp 1, Lön   | Period Datum fr o m | Datum t o m<br>2017-06-07 | 🗹 Skriv ut placering 🗹 Lediga dagar 🛛 Hämta |
|                | Tidutvärdering            |                        |              |              |              |                     |                           |                                             |
|                | Datum                     | Klockslag              | ARB TID V    | ECK SLUT     | Placering    |                     |                           |                                             |
|                | 2017-05-08 mån            | 0800-1630              | 8.00         |              | Lön,Löneadmi |                     |                           |                                             |
|                | 2017-05-09 tis            | 0800-1630              | 8.00         |              | Lön,Löneadmi |                     |                           |                                             |
|                | 2017-05-10 ons            | 0800-1630              | 8.00         |              | Lön,Löneadmi |                     |                           |                                             |
|                | 2017-05-11 tor            | 0800-1630              | 8.00         |              | Lön,Löneadmi |                     |                           |                                             |
|                | 2017-05-12 fre            | 0800-1630              | 8.00         |              | Lön,Löneadmi |                     |                           |                                             |
|                | 2017-05-13 lör            | Ledig                  |              |              |              |                     |                           |                                             |
|                | 2017-05-14 sön            | Ledig                  |              |              |              |                     |                           |                                             |
|                | 2017-05-15 mån            | 0800-1630              | 8.00         |              | Lön,Löneadmi |                     |                           |                                             |
|                | 2017-05-16 tis            | 0800-1630              | 8.00         |              | Lön,Löneadmi |                     |                           |                                             |
|                | 2017-05-17 ons            | 0800-1630              | 8.00         |              | Lön,Löneadmi |                     |                           |                                             |
|                | 2017-05-18 tor            | 0800-1630              | 8.00         |              | Lön,Löneadmi |                     |                           |                                             |
|                | 2017-05-19 fre            | 0800-1630              | 8.00         |              | Lön,Löneadmi |                     |                           |                                             |
|                | 2017-05-20 lör            | Ledig                  |              |              |              |                     |                           |                                             |
|                | 2017-05-21 sön            | Ledig                  |              |              |              |                     |                           |                                             |
|                | 2017-05-22 mån            | 0800-1630              | 8.00         |              | Lön,Löneadmi |                     |                           |                                             |
|                | 2017-05-23 tis            | 0800-1630              | 8.00         |              | Lön,Löneadmi |                     |                           |                                             |
|                | 2017-05-24 ons            | 0800-1630              | 8.00         | 0.50         | Lön,Löneadmi |                     |                           |                                             |
|                | 2017-05-25 tor            | Ledig                  |              |              |              |                     |                           |                                             |
|                | 2017-05-26 fre            | 0800-1630              | 8.00         |              | Lön,Löneadmi |                     |                           |                                             |
|                | 12017-05-27 lör           | Ledia I                | I            |              |              |                     |                           |                                             |
|                | Utskrift                  |                        |              |              |              |                     |                           |                                             |
|                |                           |                        |              |              |              |                     |                           |                                             |

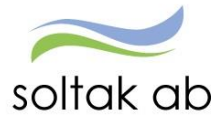

# Förklaringar till färger och ikoner i kalendern

| 00:00 - 07:00 Arbete         | Arbete visas med blå färg och text samt klockslag                    |
|------------------------------|----------------------------------------------------------------------|
| 00:00 - 07:00 Bunden tid     | Beviljad bunden tid visas med bock i rutan, grön färg och svart text |
| 12:00 - 13:00 Bunden tid     | Obeviljad bunden tid visas med tom ruta och grön färg och text       |
| 10:00 - 11:00 Fast aktiv tid | Aktiv tid utanför Bunden tid visas med mörkgrön färg                 |
| 100 % Frånvaro               | Frånvaro 100 % visas med grå färg och text                           |
| 21:00 - 22:00 Frånvaro       | Frånvaro rapporterad med kl from tom visas med grå färg och text     |
| 50 % Frånvaro                | Partiell frånvaro visas med grå färg och text                        |
| 21:00 - 24:00 Arbete         | Arbete med frånvaro del av dag visas halva grå och halva blå         |
| 14:00 - 20:00 J Turbyte      | Turbyte visas med lila färg och text                                 |
| 16:00 - 17:00 EXTRA          | Avvikande tjänstgöring/Extratid visas med mörkblå färg och text      |
| Inte behandlad               | Innebär att chef ännu inte har godkänt eller avstyrkt posten         |
| Beviljad Tillstyrkt 🗹 🗙      | Innebär att posten är Tillstyrkt och Beviljad av chef                |
| Ta bort                      | Ta bort befintlig post                                               |
| Andra                        | Ändra befintlig post                                                 |
| <b>A</b>                     | Innebär att posten inte går att ändra                                |